## ขั้นตอนการตรวจสอบการชำระเงิน

1. เลือกเมนู OPD Registry -> Visit List ระบบจะแสดงข้อมูลดังภาพที่ 2

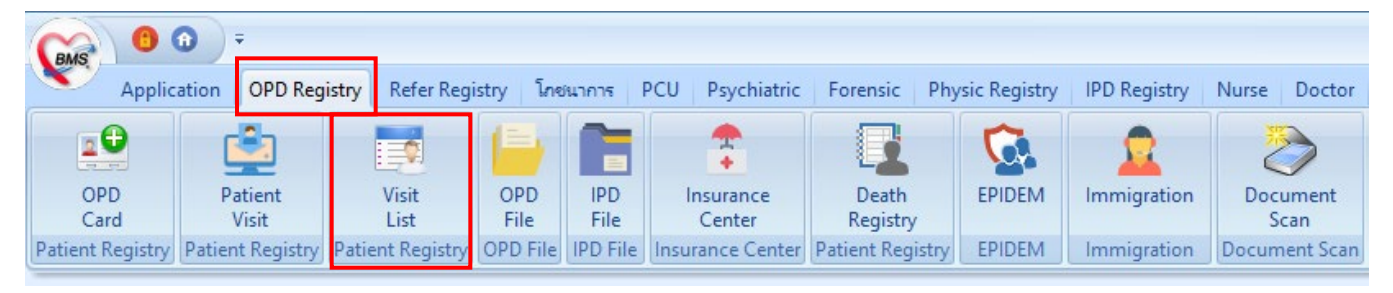

- ภาพที่ 1 เมนู OPD Registry
- 2. ข้อมูลจะแสดงรายชื่อผู้ป่วยที่มารับการรักษาในวันปัจจุบัน ถ้าต้องการย้อนหลังดูข้อมูลสามมารถดำเนินการได้ดังนี้
  - a. เลือก "ข้อมูลวันที่"
  - b. เลือก "ห้อง"
  - c. ถ้าต้องการระบุ HN สามารถระบุ "HN" ได้

| มูลวันที่ 1/6,  | /2565 - តី    | เงวันที่ 1/6/2 | .565 🗸 | ระบุแผนก |            | С  | HN 🗊 ลัง              | แหา 🔔 เปิด Visit ใหม่ | 2  | - Auto R        | efresł | h 🔲 Quick N     |
|-----------------|---------------|----------------|--------|----------|------------|----|-----------------------|-----------------------|----|-----------------|--------|-----------------|
| บุแพทย์         |               |                | -      | สาขา     |            |    | ห้อง ด.นักดึกษา ชิ้น2 | -                     | b  | านหลัง 3        | ÷ 1    | รั่วโมง 🗖 Viev  |
| sit Queue       | а             | ส่งทร          | วจด่วน |          | Waitcalc 0 |    |                       |                       |    |                 |        |                 |
| sit List        |               |                |        |          |            |    |                       |                       |    |                 |        |                 |
| ag a column h   | eader here to | group by that  | column |          |            |    |                       |                       |    |                 |        |                 |
| ดับ สาขาที่ส่งเ | ทรวจ          | วันที่         | เวลา   | Queue    | CID        | HN | ชื่อผู้ป่วย           | เวลาทำการ             | RC | การตรวจสอบสิทธิ | แฟ้ม   | ด้ำแหน่งแฟ้มล่า |
| โรงพยาบา        | ลทันตกรรม มหา | 1/6/2565       | 07:49  | 18       |            |    |                       | ในเวลา                | ?  |                 | 1      | การเงิน ค.รวม   |
| โรงพยาบา        | ลทันตกรรม มหา | 1/6/2565       | 08:07  | 30       |            |    |                       | ในเวลา                | ?  |                 |        | เวชระเบียนคลิท์ |
| โรงพยาบา        | ลทันตกรรม มหา | 1/6/2565       | 08:14  | 32       |            |    |                       | ในเวลา                | ?  |                 |        | เวชระเบียนคลิ   |
| โรงพยาบา        | ลทันตกรรม มหา | 1/6/2565       | 08:23  | 40       |            |    |                       | ในเวลา                | ?  |                 |        | เวชระเบียนคลิ   |
| โรงพยาบา        | ลทันตกรรม มหา | 1/6/2565       | 08:23  | 42       |            |    |                       | ในเวลา                | ?  |                 |        | เวชระเบียนคลิ   |
| โรงพยาบา        | ลทันตกรรม มหา | 1/6/2565       | 08:37  | 51       |            |    |                       | ในเวลา                | ?  |                 | 1      | การเงิน ค.รวม   |
| โรงพยาบา        | ลทันตกรรม มหา | 1/6/2565       | 08:38  | 52       |            |    |                       | ในเวลา                | ?  |                 |        | เวชระเบียนคลิ   |
| โรงพยาบา        | ลทันตกรรม มหา | 1/6/2565       | 08:38  | 53       |            |    |                       | ในเวลา                | ?  |                 |        | เวชระเบียนคลิ   |
| โรงพยาบา        | ลทันตกรรม มหา | 1/6/2565       | 08:41  | 60       |            |    |                       | ในเวลา                | ?  |                 |        | การเงิน ค.รวม   |
| โรงพยาบา        | ลทันตกรรม มหา | 1/6/2565       | 08:42  | 61       |            |    |                       | ในเวลา                | ?  |                 |        | เวชระเบียนคลิ   |
| โรงพยาบา        | ลทันตกรรม มหา | 1/6/2565       | 08:46  | 65       |            |    |                       | ในเวลา                | ?  |                 |        | เวชระเบียนคลิ   |
| โรงพยาบา        | ลทันตกรรม มหา | 1/6/2565       | 08:48  | 71       |            |    |                       | ในเวลา                | ?  |                 |        | เวชระเบียนคลิ   |
| โรงพยาบา        | ลทันตกรรม มหา | 1/6/2565       | 08:54  | 78       |            |    |                       | ในเวลา                | ?  |                 |        | การเงิน ค.รวม   |
| โรงพยาบา        | ลทันตกรรม มหา | 1/6/2565       | 08:55  | 80       |            |    |                       | ในเวลา                | ?  |                 |        | การเงิน ค.รวม   |
| โรงพยาบา        | ลทันตกรรม มหา | 1/6/2565       | 08:58  | 84       |            |    |                       | ในเวลา                | ?  |                 |        | เวชระเบียนคลิ   |
| โรงพยาบา        | ลทันตกรรม มหา | 1/6/2565       | 08:58  | 85       |            |    |                       | ในเวลา                | ?  |                 |        | เวชระเบียนคลิ   |
| โรงพยาบา        | ลทันตกรรม มหา | 1/6/2565       | 09:01  | 89       |            |    |                       | ในเวลา                | ?  |                 | -      | เวชระเบียนคลิ   |
| โรงจมขางบา      | ลทันตกรรม มหา | 1/6/2565       | 09-01  | 90       |            | _  |                       | 144070                |    |                 | 1.0    |                 |

**ภาพที่ 2** หน้าจอแสดงรายชื่อผู้ป่วยที่มารับบริการ

 จากภาพที่ 2 จะแสดงข้อมูลรายชื่อผู้ป่วยทั้งหมดที่มารับการรักษา ณ ข้อมูลที่เราเลือก ข้อมูลการชำระเงินสามารถ เลื่อน Scroll bar ไปทางขวาจะแสดงดังภาพที่ 3

| แผนก        | สาขา | Rx | FN      | AR | ด่าใช้จ่ายทั้งหม | ต้องชำระเงิน | ออกใบเสร็จรับเ | เคล่งครวจ                   | ୍ବ୍ମାହ |
|-------------|------|----|---------|----|------------------|--------------|----------------|-----------------------------|--------|
| คลินิกรวม 2 |      |    | <b></b> |    | 120.00           | 120.00       | 120.00         | วชระเบียน ค.รวม 2 ชั้น2     | กลับ   |
| คลินิกรวม 2 |      |    |         |    | 650.00           | 0.00         | 0.00           | วชระเบียน ค.บัณฑิตฯ 2 ชั้น2 | กลับ   |
| คลินิกรวม 2 |      |    | 0       |    | 0.00             | 0.00         | 0.00           | วชระเบียน ค.บัณฑิตฯ 2 ชั้น2 | กลับ   |
| คลินิกรวม 2 |      |    |         |    | 0.00             | 0.00         | 0.00           | วชระเบียน ค.บัณฑิตฯ 2 ชั้น2 | กลับ   |
| คลินิกรวม 2 |      |    | 0       |    | 460.00           | 460.00       | 460.00         | วชระเบียน ค.บัณฑิตฯ 2 ชั้น2 | กลับ   |
| คลินิกรวม 2 |      |    |         |    | 4,535.00         | 4,365.00     | 4,365.00       | วชระเบียน ค.บัณฑิตฯ 2 ชั้น2 | กลับ   |
| คลินิกรวม 2 |      |    | 0       |    | 550.00           | 0.00         | 0.00           | วชระเบียน ค.บัณฑิตฯ 2 ชั้น2 | กลับ   |
| คลินิกรวม 2 |      |    |         |    | 60.00            | 60.00        | 60.00          | วชระเบียน ค.บัณฑิตฯ 2 ชั้น2 | กลับ   |
| คลินิกรวม 2 |      |    | 0       |    | 60.00            | 60.00        | 60.00          | วชระเบียน ค.รวม 2 ชั้น2     | ກລັນ   |
| คลินิกรวม 2 |      |    |         |    | 50.00            | 0.00         | 0.00           | วชระเบียน ค.รวม 2 ชั้น2     | กลับ   |
| คลินิกรวม 2 |      |    | 0       |    | 0.00             | 0.00         | 0.00           | วชระเบียน ค.รวม 2 ชั้น2     | กลับ   |
| คลินิกรวม 2 |      |    |         |    | 0.00             | 0.00         | 0.00           | วชระเบียน ค.รวม 2 ชั้น2     | ກລັນ   |
| คลินิกรวม 2 |      |    | 0       |    | 50.00            | 0.00         | 0.00           | วชระเบียน ค.รวม 2 ชั้น2     | กลับ   |
| คลินิกรวม 2 |      |    | 0       |    | 550.00           | 100.00       | 100.00         | วชระเบียน ค.รวม 2 ชั้น2     | ກລັນ   |
| คลินิกรวม 2 |      |    | 0       |    | 400.00           | 400.00       | 400.00         | วชระเบียน ค.รวม 2 ชั้น2     | กลัง   |
| คลินิกรวม 2 |      |    |         |    | 60.00            | 60.00        | 60.00          | วชระเบียน ค.รวม 2 ชั้น2     | กลับ   |
| คลินิกรวม 2 |      |    | 0       |    | 0.00             | 0.00         | 0.00           | วชระเบียน ค.บัณฑิตฯ 2 ชั้น2 | ກລັນ   |
| คลิชิกรวม 2 |      |    | 0       |    | 0.00             | 0.00         | 0.00           | วหระเบียน ค.รวม 2 ชั้น2     | ກລ້າ   |

**ภาพที่ 3** ตัวอย่างแสดงรายการการชำระเงิน

## อธิบายสัญลักษณ์ Column "FN"

8

- = เจ้าหน้าที่การเงินปิด Visit เรียบร้อยแล้ว (financial lock)
- 🔲 🛛 = ทำการรักษาแล้วเสร็จ รอชำระเงิน
  - = ยังอยู่ระหว่างรอการรักษา